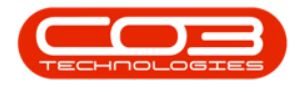

## **INVENTORY**

## PART REQUESTS - EDIT (VIEW)

Although the **Edit** button is active in the '*Part Requests for the Site*' listing screen, it is not possible to edit a request from here. If a request has changed, it would need to be *deleted* and *re-added* as a new request.

The **Edit** button can be used to *view* the full details of a selected part request.

**Ribbon Access:** Inventory > Part Requests

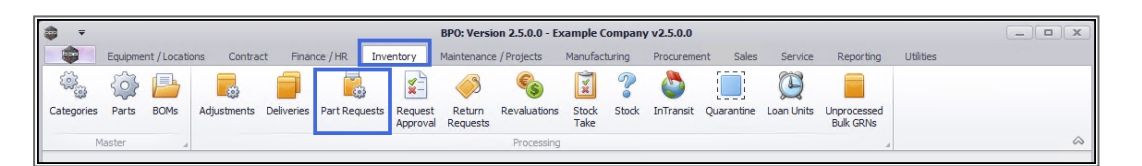

- 1. The *Part Requests for the Site* screen will display.
- 2. The *Site* filter will be set according to your company configuration. If required, select the *Site* you wish to work in.
  - For a detailed handling of this topic refer to Site Selection.
- The State filter will default to '*All States*' upon opening. You do not need to select a specific State to proceed with the *edit* process. However, if you wish to narrow your search parameters, select the *State* that contains the part request you wish to edit.
  - For a detailed handling of this topic refer to State/Type Selection.
- The list of *part requests* displayed will be dependent on the Site and State selected.
- 5. Select the *row* of the part request where you wish to make changes
- 6. Click on *Edit*.

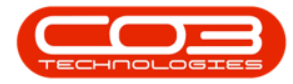

| P =   |         |              |           | 1-           |                | Part Require  | ests for the s | Site - BPO: Versio  | n 2.5.0.4 - Example Co | ompany v2.   | 5.0.0                    |                                             |                              |          |     |
|-------|---------|--------------|-----------|--------------|----------------|---------------|----------------|---------------------|------------------------|--------------|--------------------------|---------------------------------------------|------------------------------|----------|-----|
|       | Home    | e Equipme    | nt / Loca | tions Cont   | tract Finance  | e/HR Inve     | ntory Ma       | intenance / Project | s Manufacturing        | Procurement  | t Sales                  | Service                                     | Reporting Utilities          | -        | 8   |
| Add   | Edit    | X C          | k Sa      | ave Layout W | Vorkspaces Sav | /e Filter Req | uisition Issu  | e Transfer No       | te Change              | Create .     | Durban<br>- All States - | <ul> <li>√</li> <li>√</li> <li>√</li> </ul> | Print Export                 |          |     |
| -     | Mainten | ance         | 6         | F            | ormat          | -             |                | Proces              | s                      | Falt         | Curr                     | rent                                        | 3                            |          | 1   |
|       |         |              |           |              |                |               |                |                     |                        | -1           |                          |                                             |                              |          |     |
| 5 0   |         |              |           |              |                |               |                |                     |                        |              |                          |                                             |                              | /        |     |
| DocNo | ▼ 5     | SourceType   | State     | ProjectRef   | ProjectDesc    | CalReference  | CallDesc       | CustomerCode        | CustomerName           | DeptCode     | DeptName                 | Reference                                   | ReferenceDesc                | Priority | Rec |
| e soc |         | • <b>•</b> • | a 🗖 c     | * <b>0</b> 0 | 1 <b>0</b> 0   | R B C         | 1 <b>0</b> 0   | R C                 | 8 <b>0</b> 0           | 8 <b>0</b> C | * <b>0</b> ¢             | R C                                         | R C                          | -        | _ î |
| PQ000 | 05256   | VHSE         | N         |              |                |               |                |                     |                        |              |                          | JohnS_Boot                                  |                              | 3        | 3   |
| PQ000 | 05256   | VHSE         | Ν         |              |                |               |                |                     |                        |              |                          | JohnS_Boot                                  |                              | 3        | 3   |
| PQ000 | 05255   | VHSE         | N         |              |                |               |                |                     |                        |              |                          | JohnS_Boot                                  |                              | 3        | 3   |
| PQ000 | 05250   | VHSE         | Ν         |              |                |               |                |                     |                        |              |                          | George_W                                    |                              | 3        | 3   |
| PQ000 | 05249   | VKOR         | Ν         | PRJ0000411   | Site Inspecti  |               |                | HOP001              | Hope Works (Pty) Ltd   |              |                          | WO0006131                                   | 1818-1-1 - Check network re  |          | 2   |
| PQ000 | 05248   | VKOR         | N         | PRJ0000411   | Site Inspecti  |               |                | HOP001              | Hope Works (Pty) Ltd   |              |                          | WO0006131                                   | 1818-1-1 - Check network re  | 3        | 2   |
| PQ000 | 05247   | VHSE         | PO        |              |                |               |                |                     |                        |              |                          | George_W                                    |                              | 3        | 3   |
| PQ000 | 05246   | VHSE         | PR        |              |                |               |                |                     |                        |              |                          | George_W                                    |                              | 3        | 3   |
| PQ000 | 05245   | VHSE         | N         |              |                |               |                |                     |                        |              |                          | OTC_Whs                                     |                              | 3        | 3   |
| PQ000 | 05243   | VKOR         | N         |              |                | CN0005271     | BathBin        | WES001              | Westwood Dynamic       |              |                          | WO0006129                                   | BathBinMaint - Bathroom Bin  |          | 2   |
| PQ000 | 05242   | VKOR         | N         | 4            |                |               |                |                     |                        |              |                          | WO0006128                                   | 1MMS - 1 Month Machine Ser   |          | 2   |
| PQ000 | 05241   | VKOR         | N         |              |                |               |                |                     |                        |              |                          | WO0006128                                   | 1MMS - 1 Month Machine Ser   |          | 2   |
| PQUUU | .05240  | VKOR         | N         |              |                |               |                |                     |                        |              |                          | WO0006128                                   | 1MMS - 1 Month Machine Ser   | -        | 2   |
| PQUUU | 05239   | VKOR         | N         |              |                |               |                |                     |                        |              |                          | WO0006127                                   | BathBinMaint - Bathroom Bin  |          | 2   |
| PQUUU | 05236   | VKOR         | N         |              |                |               |                |                     |                        |              |                          | WO0006126                                   | WS - Weekly Service          |          | 2   |
| PQUUU | 05235   | VKOR         | N         |              |                |               |                |                     |                        |              |                          | WO0006126                                   | WS - Weekly Service          |          | 2   |
| PQUUU | 05234   | VKOR         | N         |              |                |               |                |                     |                        |              |                          | W00006126                                   | WS - Weekly Service          |          | 2   |
| PQUUU | 05231   | VKOR         | N         |              |                |               |                |                     |                        |              |                          | WO0006125                                   | WS - Weekly Service          |          | 2   |
| PQUUU | 05230   | VKOR         | N         |              |                |               |                |                     |                        |              |                          | WO0006125                                   | WS - Weekly Service          |          | 2   |
| PQUUU | 05229   | WKOR         | N         |              |                |               |                |                     |                        |              |                          | WO0006123                                   | WS - Weekly Service          |          | -   |
| PQUUU | 05228   | VKOR         | N         |              |                |               |                |                     |                        |              |                          | W00000124                                   | AirMaint - Airmesnner Mainte |          |     |

1. A *Part Request* message box will pop up:

° Are you sure you want to edit this part request [] on WO []?

2. Click on **Yes**.

| Þ =       |        |            |             |              |                | Part Req     | uests for the   | Site - BPO: Versi    | on 2.5.0.4 - Example Co | ompany v2  | .5.0.0         |            |                               |          |     |
|-----------|--------|------------|-------------|--------------|----------------|--------------|-----------------|----------------------|-------------------------|------------|----------------|------------|-------------------------------|----------|-----|
|           | Hon    | ne Equipr  | nent / Loca | tions Cont   | ract Finan     | ce/HR In     | iventory Ma     | aintenance / Project | ts Manufacturing        | Procuremen | nt Sales       | Service    | Reporting Utilities           | -        | 8 ) |
| CD<br>Add | Edit   | Nelata F   |             | ave layout M | lorkepares Sa  | The Filter D |                 | L P                  | ta Change Reman         | Create     | Durban         | • Q        | Print Export                  |          |     |
| Auru      | Lunc   | Denn       | SCA         | Ne Layour    | *              | Vermen       | Equiproon and   | Je manara na         | Whse Part               | Part       | - Ali States - | •          | Flank Coports                 |          |     |
|           | Mainte | nance      | 4           | Fr           | ormat          | 4            |                 | Proces               | s                       |            | Curr           | rent       | A Print A                     |          | 6   |
|           |        |            |             |              |                |              |                 |                      |                         |            |                |            |                               |          |     |
| DocN      | n -    | SourceType | State       | ProjectRef   | ProjectDesc    | CalReferer   | ce CallDesc     | CustomerCode         | CustomerName            | DeptCode   | P DeptName     | Reference  | ReferenceDesc                 | Priority | Rec |
| REC       |        | 10c        | ADC.        |              | ND:            |              | 10:             | ADC                  | *Dc                     | 100        | ID:            | ADC        |                               | =        | *   |
| PO00      | 005256 | WHSE       | N           | -            | -              | -            | -               |                      | -                       | -          | -              | Johns Boot | -                             |          | 30  |
| PO00      | 005256 | WHSE       | N           |              |                |              |                 |                      |                         |            |                | JohnS Boot |                               |          | 3   |
| PQ00      | 005255 | WHSE       | N           |              |                |              |                 |                      |                         |            |                | JohnS Boot |                               | 3        | 3   |
| PQ00      | 005250 | WHSE       | N           |              |                |              |                 |                      |                         |            |                | George_W   |                               | 3        | 3   |
| PQ00      | 005249 | WKOR       | N           | PRJ0000411   | Site Inspecti. |              |                 | HOP001               | Hope Works (Pty) Ltd    |            |                | WO0006131  | 1818-1-1 - Check network re   | 1        | 2   |
| PQ00      | 005248 | WKOR       | N           | PRJ0000411   | Site Inspecti. |              |                 | HOP001               | Hope Works (Pty) Ltd    |            |                | WO0006131  | 1818-1-1 - Check network re   | 2        | 2   |
| PQ00      | 005247 | WHSE       | PO          |              |                |              |                 |                      |                         |            |                | George_W   |                               | 2        | 3   |
| PQ00      | 005246 | WHSE       | PR          |              |                |              |                 |                      |                         |            |                | George_W   |                               | 3        | 3   |
| PQ00      | 005245 | WHSE       | N           | · · ·        | Part Keq       | juest        |                 |                      |                         |            |                | OTC_Whs    |                               | 3        | 3   |
| PQ00      | 005243 | WKOR       | N           | 2.5          | -              |              |                 |                      |                         |            |                | WO0006129  | BathBinMaint - Bathroom Bin   | 2        | 2   |
| PQ00      | 005242 | WKOR       | N           |              | <b>▲</b> 2     | Are you su   | ure you want to | edit this part req   | uest PQ00005249 on W    | 0          |                | WO0006128  | 1MMS - 1 Month Machine Ser    | 2        | 2   |
| PQ00      | 005241 | WKOR       | N           |              |                | WOUUDIS      | 317             |                      |                         |            |                | WO0006128  | 1MMS - 1 Month Machine Ser    | 2        | 2   |
| PQ00      | 005240 | WKOR       | Ν           |              |                |              |                 |                      |                         | _          |                | WO0006128  | 1MMS - 1 Month Machine Ser    | 2        | 2   |
| PQ00      | 005239 | WKOR       | Ν           |              |                |              | 2               |                      | Ves No                  |            |                | WO0006127  | BathBinMaint - Bathroom Bin   | 2        | 2   |
| PQ00      | 005236 | WKOR       | N           |              |                |              | -               |                      |                         | _          |                | WO0006126  | WS - Weekly Service           | 2        | 2   |
| PQ00      | 005235 | WKOR       | N           |              |                |              |                 |                      |                         |            |                | WO0006126  | WS - Weekly Service           | 2        | 2   |
| PQ00      | 005234 | WKOR       | N           |              |                |              |                 |                      |                         |            |                | WO0006126  | WS - Weekly Service           | 2        | 2   |
| PQ00      | 005231 | WKOR       | N           |              |                |              |                 |                      |                         |            |                | WO0006125  | WS - Weekly Service           | 2        | 2   |
| PQ00      | 005230 | WKOR       | N           |              |                |              |                 |                      |                         |            |                | WO0006125  | WS - Weekly Service           | 2        | 2   |
| PQ00      | 005229 | WKOR       | N           |              |                |              |                 |                      |                         |            |                | WO0006125  | WS - Weekly Service           | 2        | 2   |
| PQ00      | 005228 | WKOR       | N           |              |                |              |                 |                      |                         |            |                | WO0006124  | AirMaint - Airfreshner Mainte | 2        | 2   |
| PO00      | 005227 | WKOR       | N           |              |                |              |                 |                      |                         |            |                | WO0006123  | 1MMS - 1 Month Machine Ser    | 2        | 2 - |

- 1. The *Maintenance of Interwarehouse Request: []* screen will open.
- 2. Here you can view the item details of the part request.

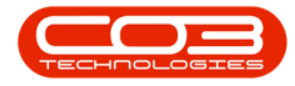

- You will note that there is only a *Back* button available in this screen (no *Save* button).
- 4. The request header information fields are also greyed out.

The part request details <u>cannot</u> be edited from this process.

 Click on *Back* or *Close* the screen to return to the *Part Requests for the Site* listing screen.

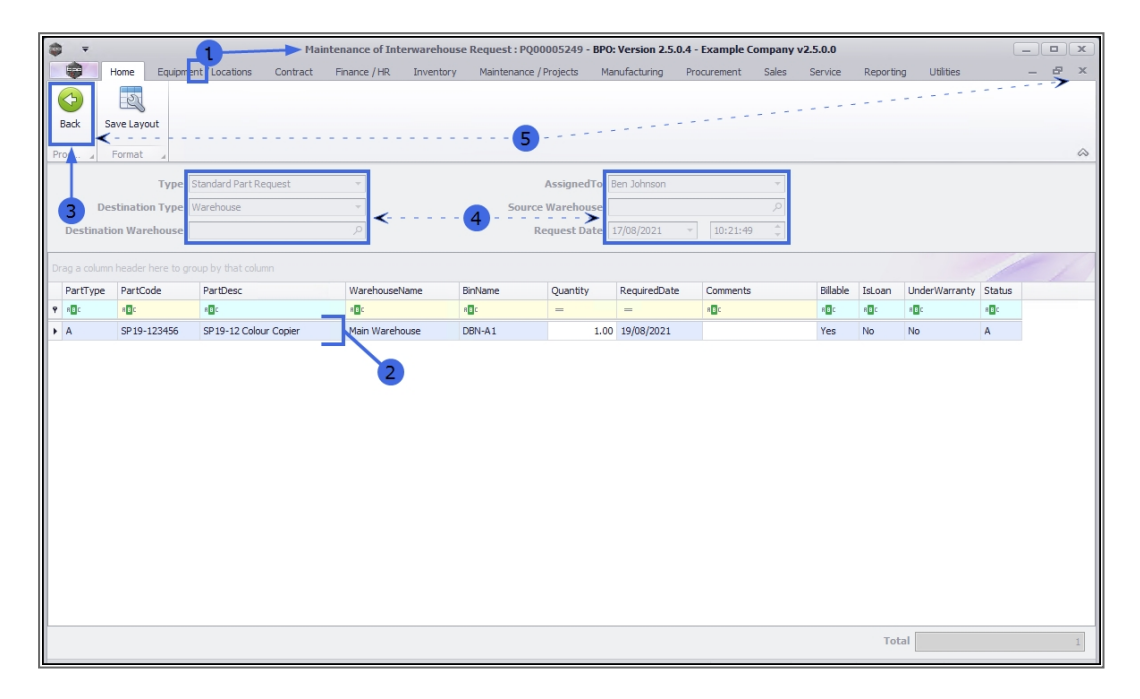

## **Related Topics**

- Part Requests Add
- Part Requests Delete

MNU.032.003